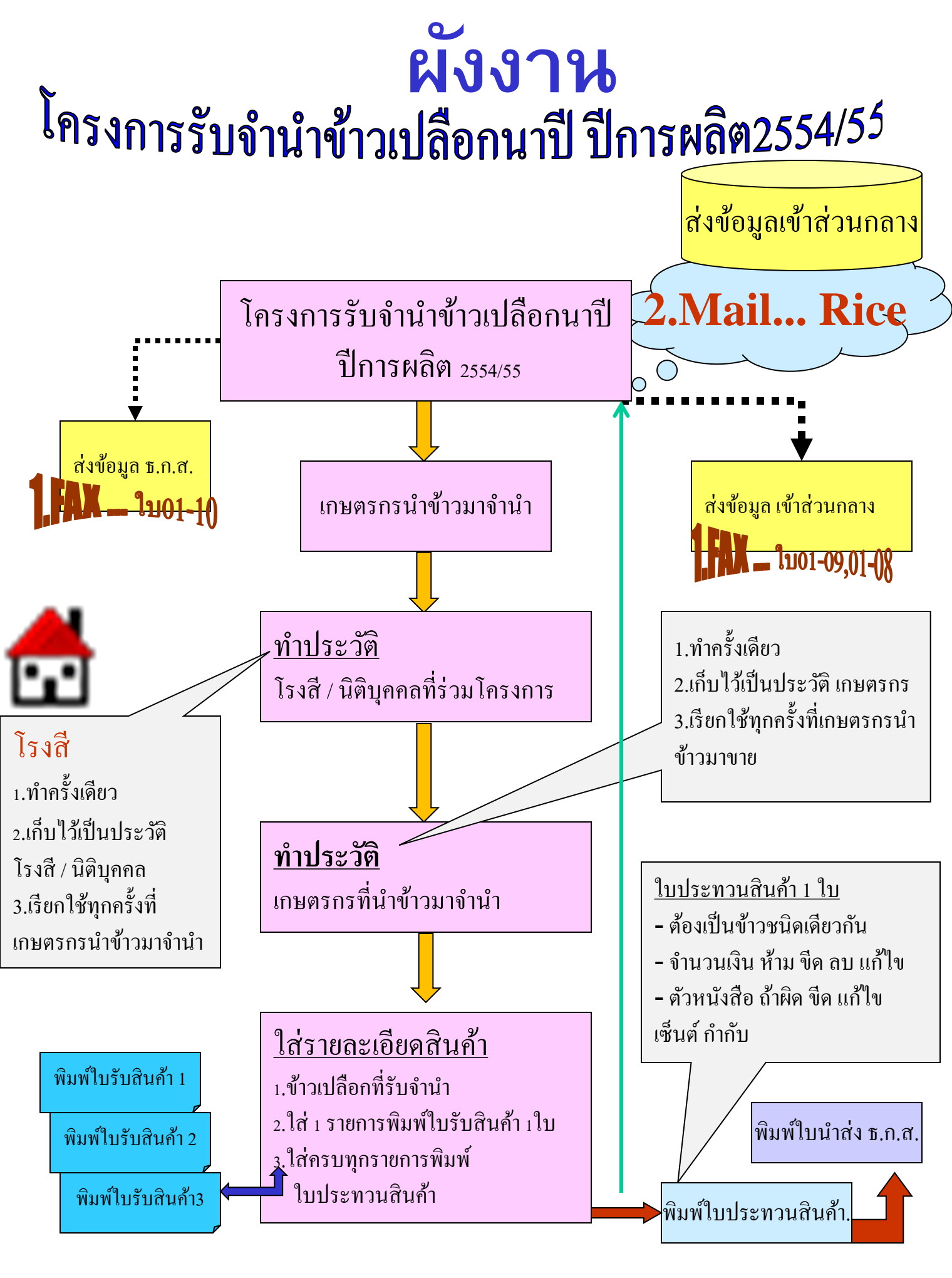

## 1.การเปิดโปรแกรมโครงการรับจำนำข้าวเปลือกนาปี ปีการผลิต 2554/55

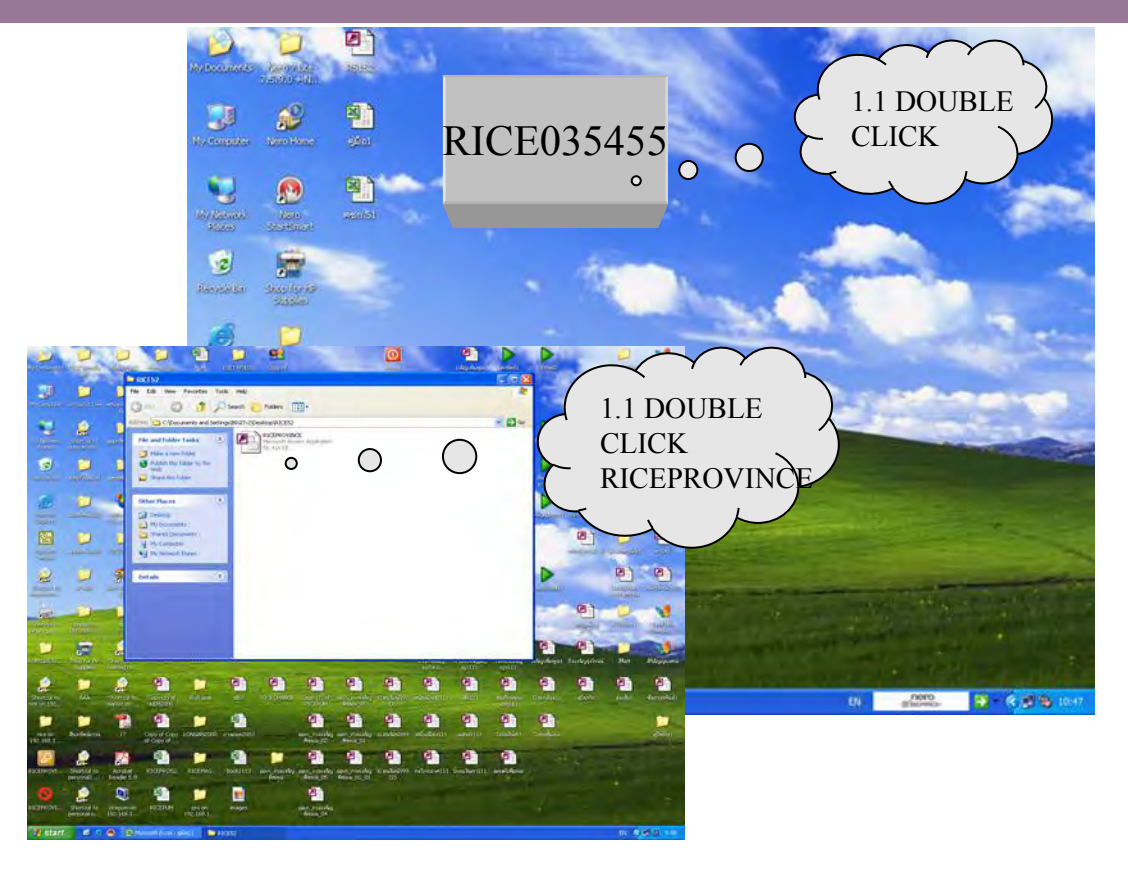

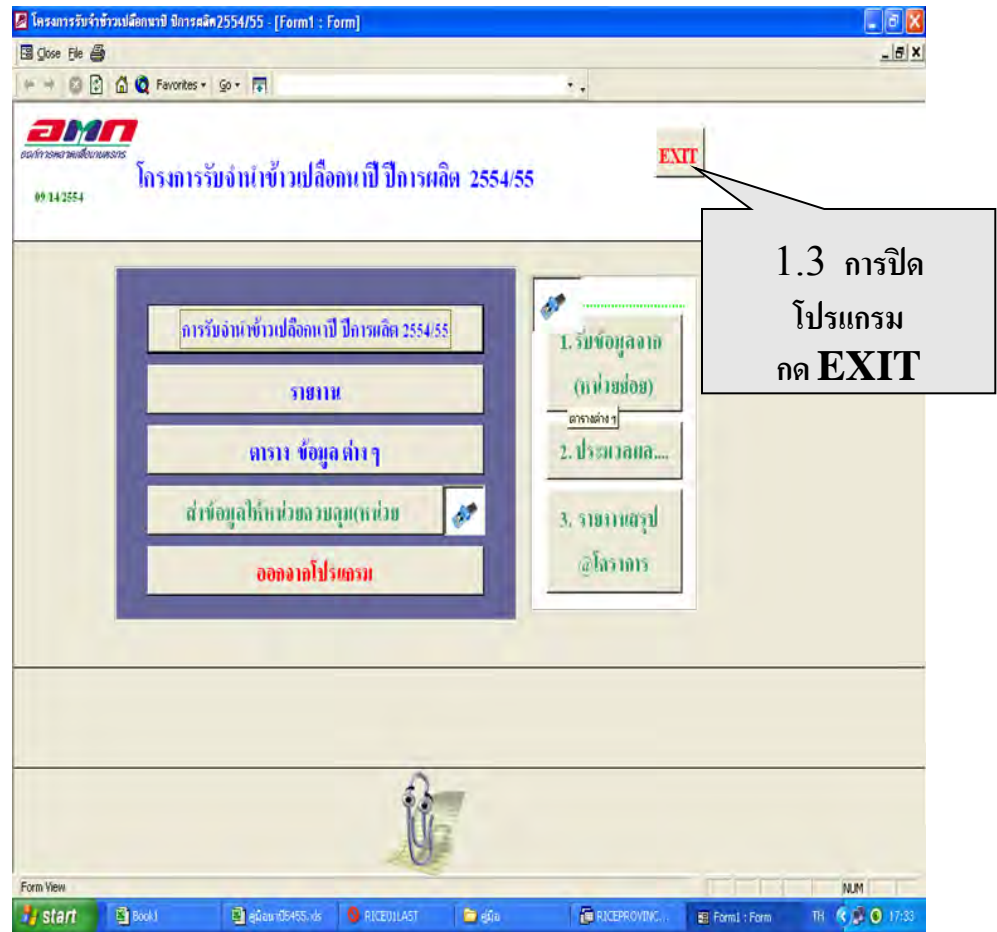

2.การดำเนินการของโปรแกรมโครงการรับจำนำข้าวเปลือกนาปี ปีการผลิต 2554/55

## ข้อ 2.1 ตรวจสอบรายชื่อโรงสีมีในโปรแกรมหรือไม่ !!!

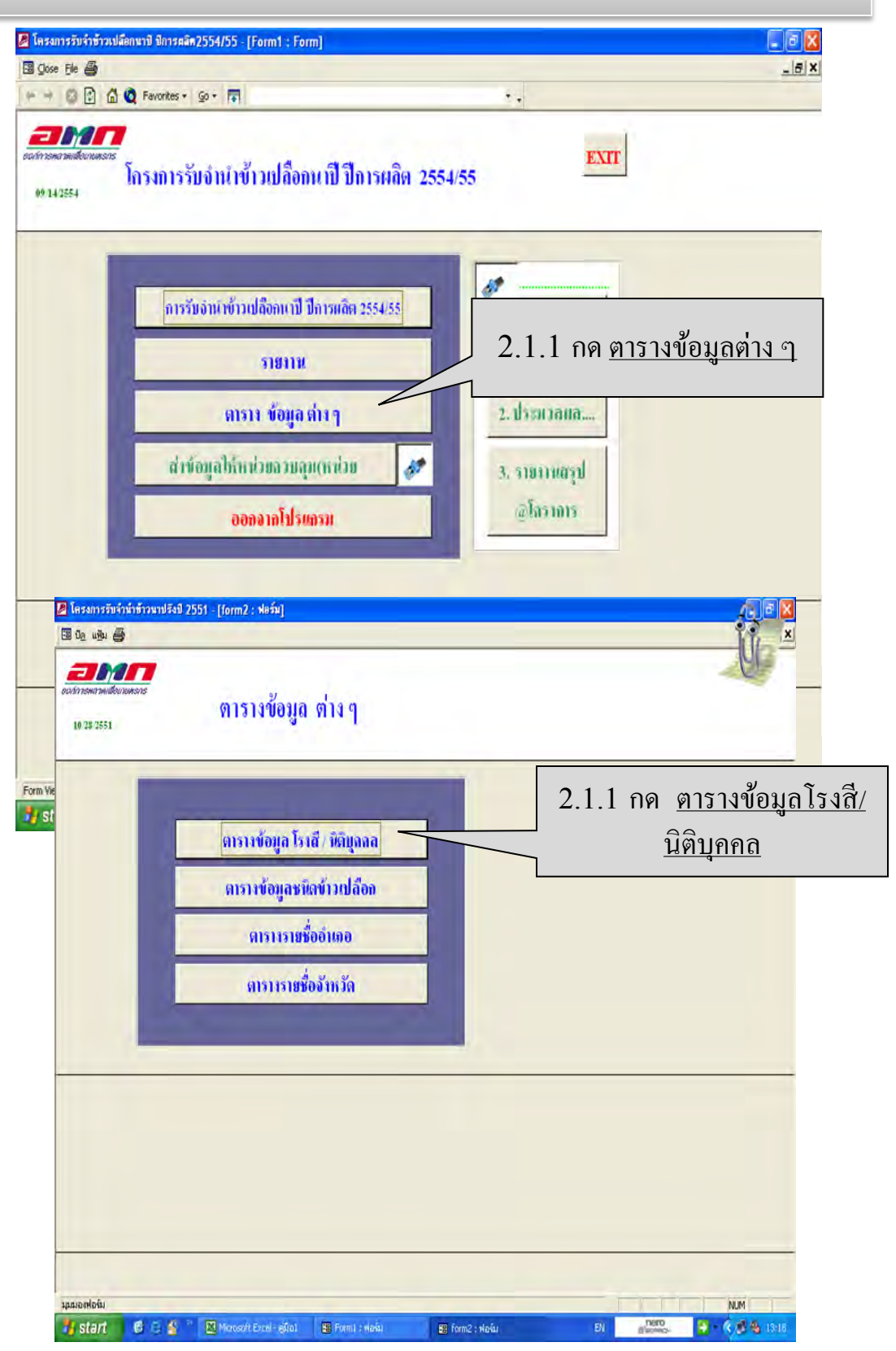

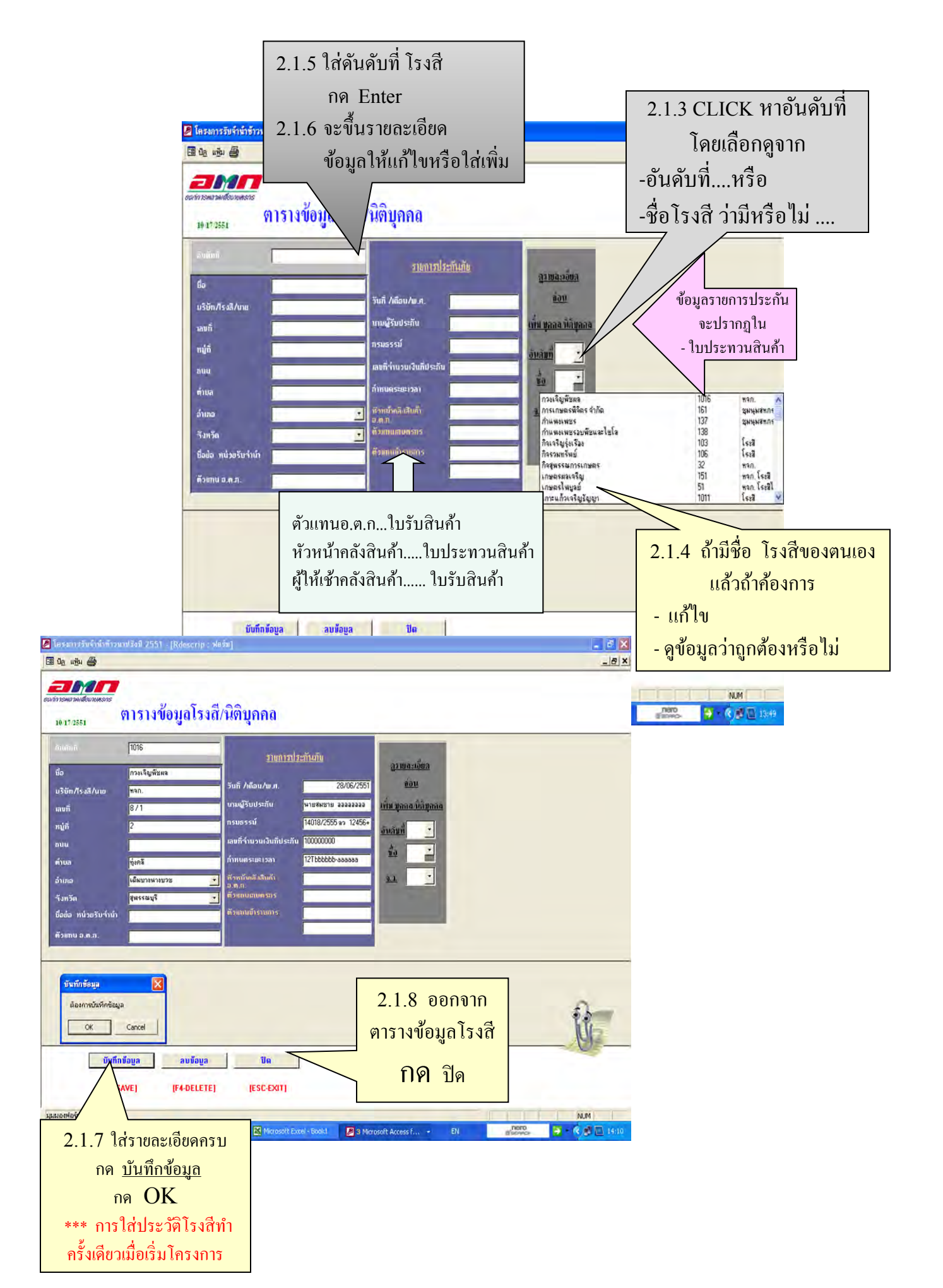

## ข้อ 2.2 การออกใบรับสินค้า ใบประทวนสินค้า มีลำดับการทำงาน คือ

- 2.2.1 ทำประวัติเกษตรกร
- 2.2.2 ใส่รายละเอียดการรับจำนำข้าวเปลือก
- 2.2.3 ออกใบรับสินด้า , ใบประทวนสินค้า , ใบนำส่ง ธ.ก.ส.

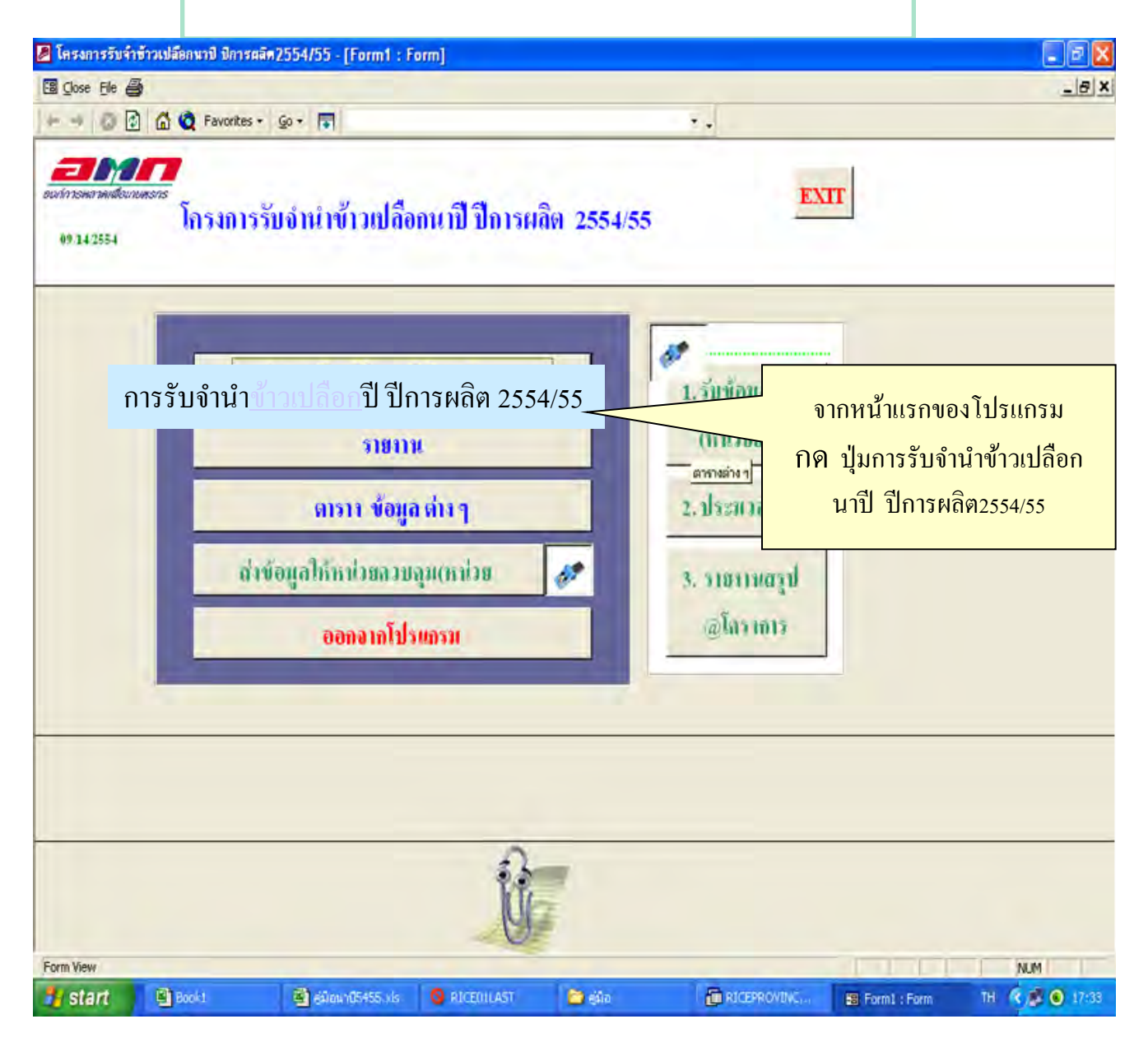

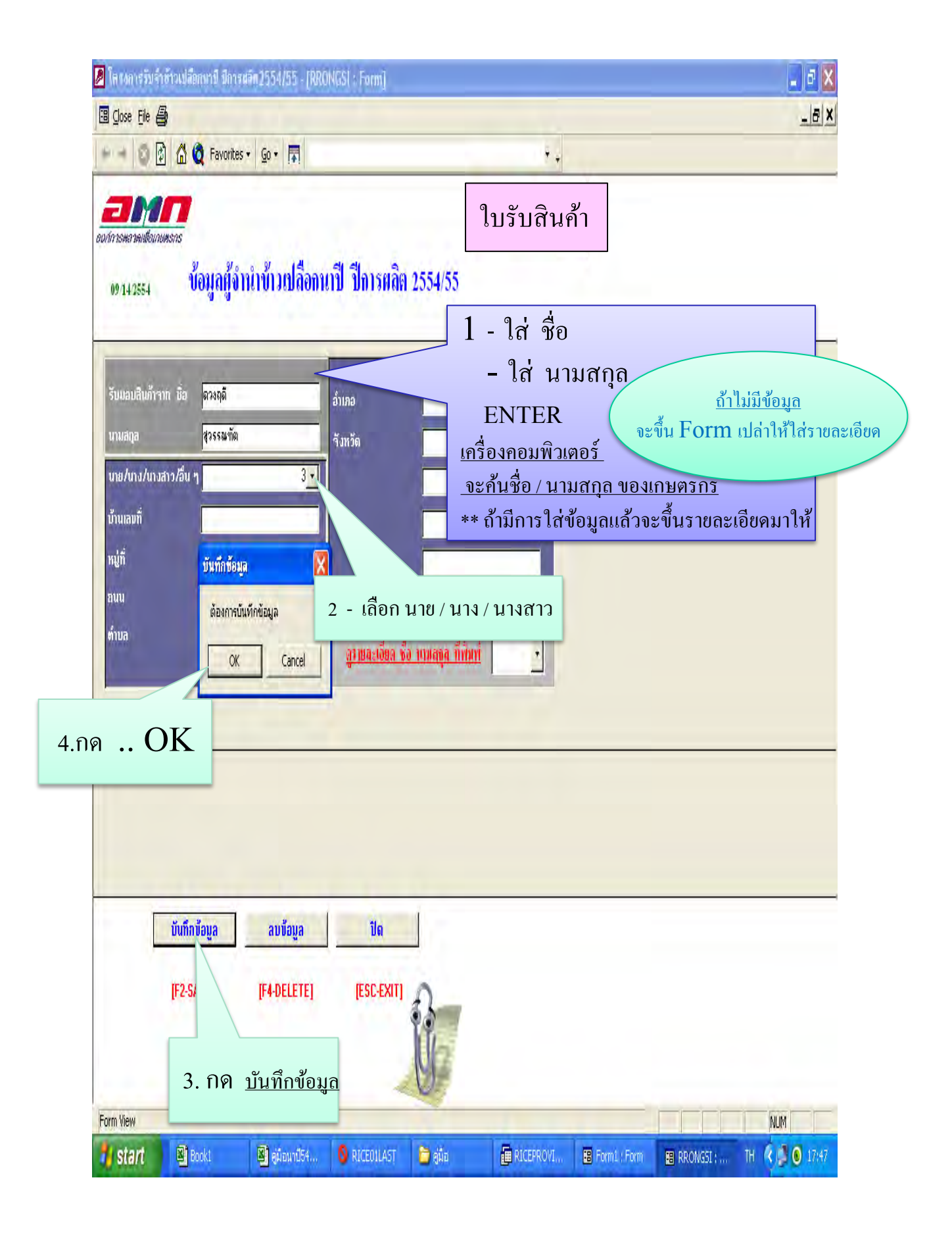

| 🖉 โครงการรับจำนำข้าวนาปรังป         | ) 2551 - [RRDEL 21 : ฟอร์ม]       |                                                                                         |           |  |  |  |
|-------------------------------------|-----------------------------------|-----------------------------------------------------------------------------------------|-----------|--|--|--|
| E da uğu 🖨                          |                                   |                                                                                         | 11 -      |  |  |  |
|                                     |                                   | 🖆 ซึ่งกลลูวมเริ่มรับรับเป็น ใบเป็นสามเก.ส.                                              |           |  |  |  |
| อบก่าวอพราพเสียเกยตอกร              | ใบรับสินค้า                       | ทิมท์ใบวับสินล้ำ LASER ทิมท์ไบประกวนสินล้ำ LASER                                        |           |  |  |  |
| 27/10/2551                          |                                   | พื้นที่ในวันอันอับ por พื้นที่ในประทางอินอับ por                                        |           |  |  |  |
|                                     |                                   | 1 Învent de la                                                                          |           |  |  |  |
| 1                                   |                                   | 1. เครงการเดอก 1<br>ในรับเรียงร้องร่องนี้ ใส่ของแล่งเนื่ในรับเสียงร้อ                   |           |  |  |  |
| Lesente stad                        | MINTE                             | เบรบสนคาเสมพ เสตามเสมพ เบรบสนคา<br>ในรับสินสัว เวขสี่ ใส่ความวงเสี่ในรับสินสัว          |           |  |  |  |
| been and                            |                                   |                                                                                         |           |  |  |  |
| ก็แล้วได้ตา ใน ส                    |                                   | ENTER                                                                                   |           |  |  |  |
| สมก/เพยน/พ.พ.<br>สาคมินน้ำมีเสียนต่ |                                   | เครองกอมพาแต่อรงะคนทางอมู่สุขาการรายการน<br>ด้าตั้งให้ เอยชำกาตอาส์นี้ อนสี้น FOPM แล้ว |           |  |  |  |
| สอานที่                             |                                   | แบง เม เทอทาวาอกาวน ของน FORM เบตา<br>ให้ใส่ข้อมอ                                       |           |  |  |  |
| ได้รับมอบสิมดัวจาก ซึ่ง             | 5 วัดความขึ้นไ                    | รทางแบบผู้แ                                                                             |           |  |  |  |
| เป็นลูกค้า ธ.ก.ส. สาขา              | พักรคน้ำหนัก (ก.ก                 | M 100 1411 13 16 40 14                                                                  |           |  |  |  |
| กลุ่มที่                            | 6 u.u. und (fie                   | วับที่ / เดือบ / พ.ศ. <b>01 03 2555</b>                                                 |           |  |  |  |
| ทะเบียนเลขที่                       | 7. ราษาสิมค้า ก.ก                 | สถาบที่ เลือกโรงสี                                                                      |           |  |  |  |
| ผลผลิตปรีมาณ                        | เป็นเงิน (จากการท่                | ได้รับบอบสิบอ้าจากชื่อ เสือกชื่อเกษตรกร                                                 |           |  |  |  |
| ส่งมอบครั้งที่                      | เป็นเงิน (สุทมี                   |                                                                                         |           |  |  |  |
|                                     |                                   | สามารถพิมพ์ชื่อตัวแรกก็ได้ เช่น เกาะแก้ว พิมพ์เกาะ                                      |           |  |  |  |
|                                     |                                   | ชื่อโรงสีจะขึ้นมา                                                                       |           |  |  |  |
|                                     |                                   | เป็นถูกค้ำ ธ.ก.ส.สาขา                                                                   |           |  |  |  |
|                                     |                                   | กลุ่มที่                                                                                |           |  |  |  |
|                                     | ນັນກິດນ້ອຍູລ ລນນ້                 | <mark>ทะเบียนเลขที่ ใส่ตามสนุดประวัติ</mark>                                            |           |  |  |  |
|                                     | [F2-SAVE] [F4-DE                  | ผลผลิตปริมาณ                                                                            |           |  |  |  |
| าสมองฟอร์ม                          | and a second                      | ส่งมอบครั้งที่ แมษตรกรงขง อ.ก.ส.                                                        | UM        |  |  |  |
| 🛃 start 🛛 🖻 🖻 🔮                     | 🐃 🔀 Microsoft Excel - gibat 🛛 🖉 ( | 2                                                                                       | R / 10:19 |  |  |  |

Next

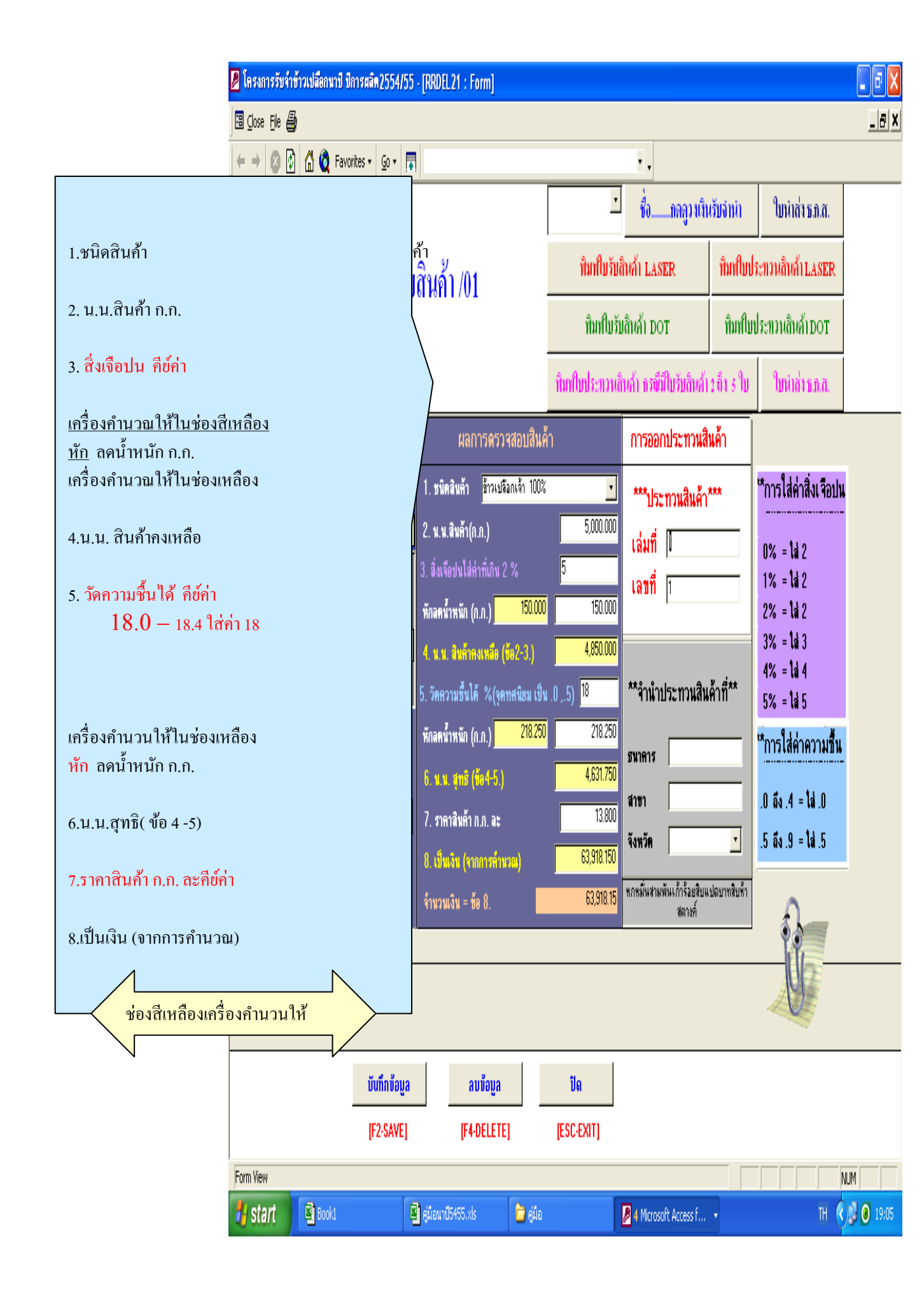

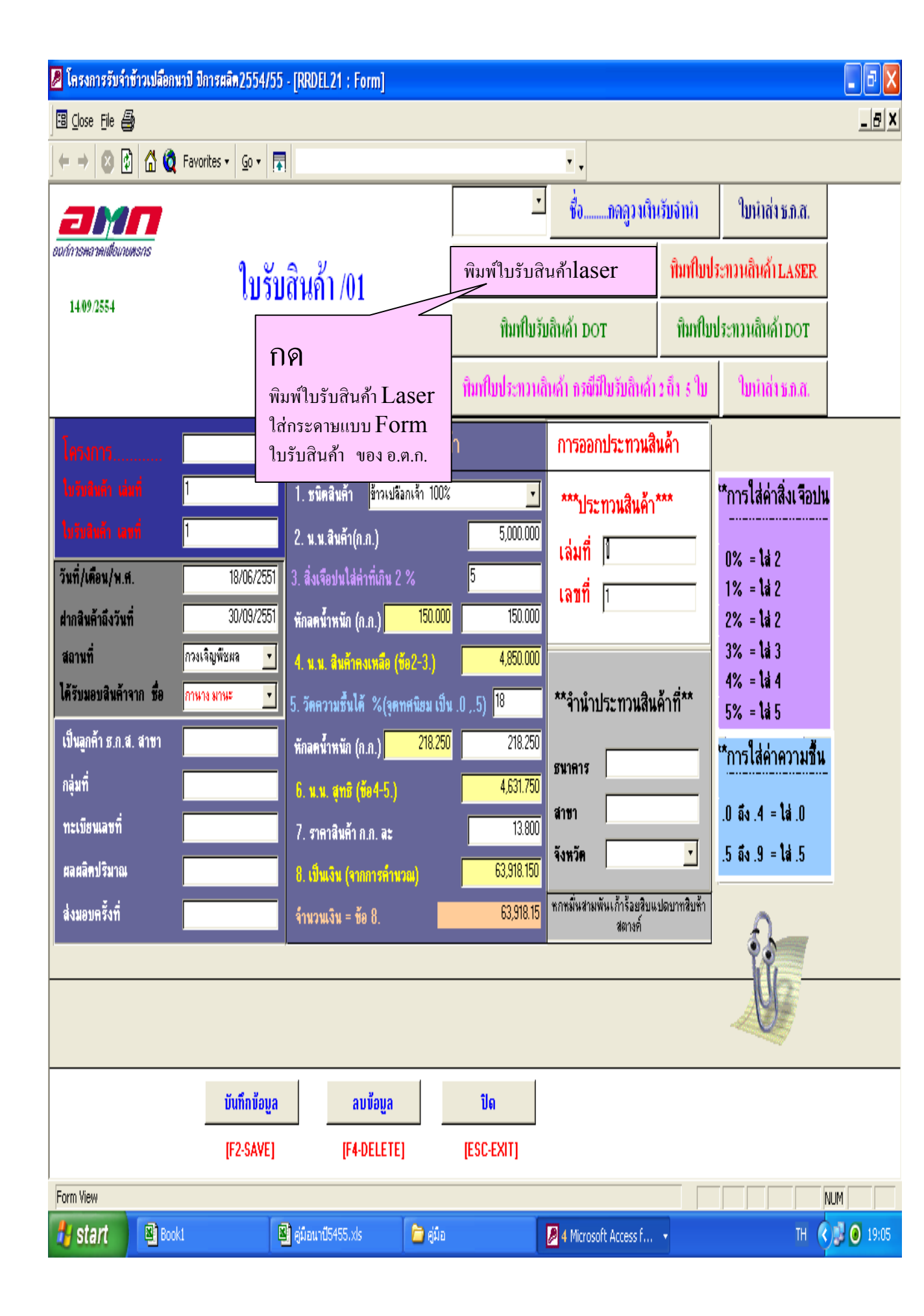

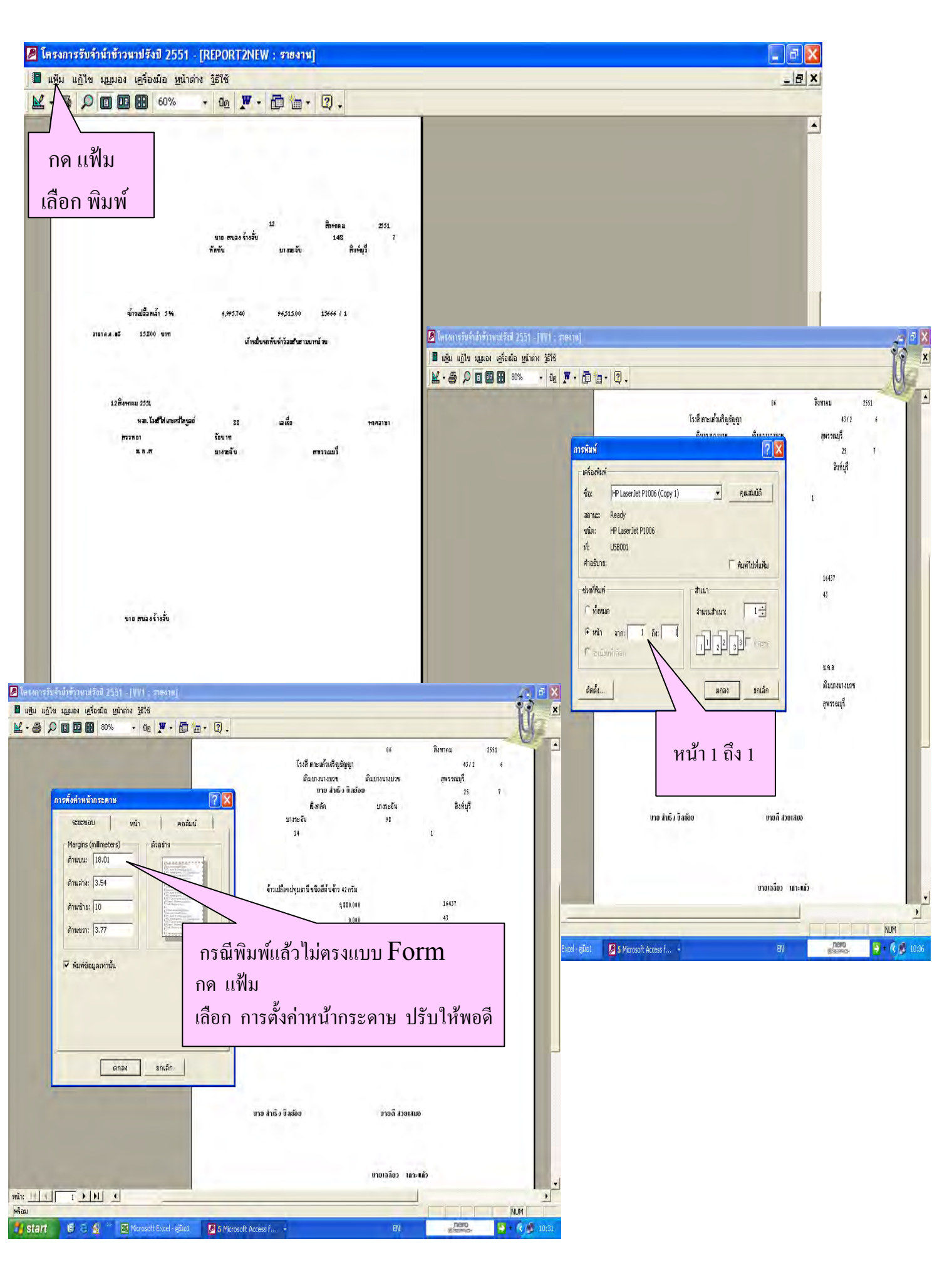

|                                                                                                    | รงกรรษรทยทรงหมรง 2551- REPORTZARY                                                                                                    |                                                                              |
|----------------------------------------------------------------------------------------------------|----------------------------------------------------------------------------------------------------|------------------------------------------------------------------------------|
| 1     1     1     1     1     1     1     1     1     1     1     1     1     1     1     1     1     1     1     1     1     1     1     1     1     1     1     1     1     1     1     1     1     1     1     1     1     1     1     1     1     1     1     1     1     1     1     1     1     1     1     1     1     1     1     1     1     1     1     1     1     1     1     1     1     1     1     1     1     1     1     1     1     1     1     1     1     1     1     1     1     1     1     1     1     1     1     1     1     1     1     1     1     1     1     1     1     1     1     1     1     1     1     1     1     1     1     1     1     1     1     1     1     1     1     1     1     1     1     1     1     1     1     1     1     1     1     1     1     1     1     1     1     1     1     1 </th <th></th> <th>🕼 โดงแกงรับจำกับรับสามีรังปี 2551 - [REDORT2NEWPA : ราชบาย]</th>                                                                                                    |                                                                                                    | 🕼 โดงแกงรับจำกับรับสามีรังปี 2551 - [REDORT2NEWPA : ราชบาย]                  |
|                                                                                                    |                                                                                                    | 📲 🕸 🏙 📾 📾 🖉 ใจเจโระเทวเ                                                      |
|                                                                                                    |                                                                                                    |                                                                              |
|                                                                                                    |                                                                                                    |                                                                              |
|                                                                                                    | 12 ซิการม 251.<br>ขนะหนวงักถึง 546 7<br>จิศาชีน ยาสะจับ ซิกที่มี                                                                                                    |                                                                              |
|                                                                                                    |                                                                                                    |                                                                              |
| with with with with with with with with                                                                                                    | จักษณี้มีหลัง 5% 6,95230 953539 1566 ( 1                                                                                                    |                                                                              |
|                                                                                                    | รถกระเสรี 1500ง ขทา<br>สำนักของสารบังวัดสามารถของ                                                                                                    |                                                                              |
|                                                                                                    |                                                                                                    | 17 <b>ਸੈਗਾਨ</b> 1951                                                         |
| Image: State of the state of the state o                                                                                                    | บริตารร 232<br>หละได้ที่มีเหราใหฐร์ 11 อ.ลื่ก พรณาก                                                                                                    | นของหวังรัง เหา 1<br>สิงชิน มากระจัง สิงรุ่งไ                                |
|                                                                                                    | หลาย นิขท<br>มา.ส มกรรับ ตาวมอรี                                                                                                    |                                                                              |
|                                                                                                    |                                                                                                    | 2 10 10 10 10 10 10 10 10 10 10 10 10 10                                     |
|                                                                                                    |                                                                                                    | 1 uudevv 55 531.000 1943/300 1966 (2<br>2 uudevv 55 5363.00 1947) 00 1966 (3 |
|                                                                                                    |                                                                                                    |                                                                              |
|                                                                                                    |                                                                                                    | ราส รรุณสมพิธีสารมาระกับ<br>สามสะเทศชีสารนิย์ชี้สายมาต่อม                    |
|                                                                                                    | างการของรับสิ่ง                                                                                                    | 118Anwa 2501                                                                 |
|                                                                                                    |                                                                                                    | หมาได้ไฟเทตกัญส์ เม เลทั่ย หรอบรา<br>สาราคา ซิมาท                            |
|                                                                                                    |                                                                                                    | ននេះ បានដំរ ក្រមានឆ្នាំ                                                      |
|                                                                                                    |                                                                                                    |                                                                              |
|                                                                                                    | ซีซีซีซีซีซีซีซีซีซีซีซีซีซีซีซีซีซีซี                                                                                                    |                                                                              |
| Samutatubendanistanistanistanistanistanistanistanist                                                                                                    |                                                                                                    |                                                                              |
| Image: Static Static     Image: Static Static     Image: Static     Image: Static Static                                                                                                    | Y                                                                                                    |                                                                              |
| initialization       initialization                                                                                                    | א אשר זי או אער איז איז איז אער איז איז אער איז איז אער איז איז איז איז איז איז איז איז איז איז                                                                                                    | 📠 👘 พิมพ์ใบรับสินค้า 5 ใบ ต่อ ใบประทวนสินค้า 1                               |
| Image: State of the second distribution of the first of the second distribution of the second distribution of the second distrest distresecond distrest distrest distribution distr                                                                                                    | พิมพิยิมรัก                                                                                                    | start 6 C S DRE                                                              |
| 1       1       1       1       1       1       1       1       1       1       1       1       1       1       1       1       1       1       1       1       1       1       1       1       1       1       1       1       1       1       1       1       1       1       1       1       1       1       1       1       1       1       1       1       1       1       1       1       1       1       1       1       1       1       1       1       1       1       1       1       1       1       1       1       1       1       1       1       1       1       1       1       1       1       1       1       1       1       1       1       1       1       1       1       1       1       1       1       1       1       1       1       1       1       1       1       1       1       1       1       1       1       1       1       1       1       1       1       1       1       1       1       1       1       1       1       1       1       1                                                                                                          | รับที่มีสุนรักษณพ <sub>ศ</sub> .23<br>เรื่อง รองนอกเองกับบับเขตล่องในกั่ ใบประทางในได้/ ไปยังทั้ว                                                                                                    | 232                                                                          |
| image: statistic statistic statis statis statistic statistic statistic statistic stat                                                                                                    | เรียน รู้จัดคระบบคระเทียงการเคยหมาย สารรณ์การการการการการการการการการการการการการก                                                                                                    |                                                                              |
| francistam bal no ser anteringingi sen en entreingingi en en en entreingingi sen en entreingingi sen en entreingingi sen en entreingingi sen en entreingingi sen en entreingingi sen en entreingingi sen en entreingingi sen entreingingi sen entreingi sen entreingi sen entreingi sen entreingi sen entreingi sen entreingi sen entreingi sen entreingi sen entreingi sen entreingi sen entreingi sen entreingi sen entreingi sen entreingi sen entreingi sen entreingi sen entreinen entreingi sen entreingi sen                                                                                                    | 18                                                                                                    |                                                                              |
| ທີ່ເຮັດສຳເມືອດ ແຮງແຮງ ອຸດິດ 2000 ເຫຼົ້າ     ແຮງ ອົງແລ້ວ       ເມ່ນ     ແຮງ ອົງແລ້ວ       ເມ່ນ     ເມ່ນ       ເມ່ນ     ເມ່ນ       ເມ່ນ     ເມ່ນ                                                                                                    | รับสามันที่ไปที่การราบสายสายสายสายสายสายสายสายสายสายสายสายสายส                                                                                                    |                                                                              |
| มีสมัย เขาสู่สู้กก ชุดที่และ มาร์ช่งเกาะหนดีที่ เคราร์ส์ รับบนอก อางส์มี รับบนอก<br>นางการ์สิตการ นางระดัง นางระดัง และส่งที่มีการ์ได้เรื่องการการสารสารการที่แสดงการในการ์ก่อ<br>นางการสารสารการ และส่งที่มีกำนับการ และส่งที่มีกำนับการสารสารการที่แสดงการในการ์ก่อ<br>สารนะ : วับบันจิตการ์สินกำนับ ก็จะสำกรรดร จะใช้สารการการ์สารสารการที่แสดงการในการ์ก่อ<br>สารนี้                                                                                                    | "ชัญต่องร่าวปล่อง พระมงหลุกก่า 5.4.2. ราก                                                                                                    |                                                                              |
| มีการสมัสรรณ แหร้องการสมัสรรณ แหร้องการสมัสรรณ์<br>1 บารสมัสรรณ บารณ์ เป็นการนี้ เสมสรรณ เป็นประทางให้การสมัสรรณการสมุญหน้าเรื่อ<br>การในการสมโปกรรม และเรื่อให้บรากในประทางให้การสมัสรรณการในหน้าเรื่อ<br>การใน 5 มันบริสารสนี่มีการให้การสนัสร์การสนัสรรณการให้สนอสรรณในหน้าเรื่อ<br>การใน 5 มันบริสารสนี่มีการการให้การสนัสรรณ จะได้สรงการการในสนายใน<br>การสนอสร้างสนาย์<br>1 มาสร้างสนาย์<br>1 มาสร้า |                                                                                                    |                                                                              |
| 1     1     1     1     1     1     1     1     1     1     1     1     1     1     1     1     1     1     1     1     1     1     1     1     1     1     1     1     1     1     1     1     1     1     1     1     1     1     1     1     1     1     1     1     1     1     1     1     1     1     1     1     1     1     1     1     1     1     1     1     1     1     1     1     1     1     1     1     1     1     1     1     1     1     1     1     1     1     1     1     1     1     1     1     1     1     1     1     1     1     1     1     1     1     1     1     1     1     1     1     1     1     1     1     1     1     1     1     1     1     1     1     1     1     1     1     1     1     1     1     1     1     1     1     1     1     1     1     1     1     1     1     1     1     1     1 <td></td> <td></td>                                                                                                    |                                                                                                    |                                                                              |
| 1 มามาสติที่สารถอย มาทาสใน 23 มะศา 40201 12.0119 265 120,7580<br>มีเร็กมาร ขึ้นโทษราย และมีสรีพีมีรำนับใบประจะมีเลื้อที่เห็นให้เพิ่มพ่อระดอที่สมหรายเป็นขึ้นร้อง<br>คงใน 5 มีมิมรัตศาร์สที่ไปรำนับใบประจะมีเลื้อที่เห็นให้เพิ่มพ่อระดอที่สมหรายเป็นขึ้นร้อง<br>กรณะกราวมนี้เลื้<br>มชื่น<br>มชื่น<br>โทษโบลล์มีเก็                                                                                                    | 2 85/07 \$10/2018/00<br>2 7/11 12/07 12/2017 12/201 |                                                                              |
| รับปัวมารก็ไปโทรรบ และได้ที่มีมีกำเน้นประทางมีเห็ก็ได้มีก็ก็ของกำระดอรที่สองรรกบในหนังได้<br>ดอบ 5 วัมมิมรัตกรได้ไปกำเน้า เพื่องกำระดอรที่สองรรกา จะได้สองตรรไม่หน่างแน่นได้ต้องไป<br>ออบเวลกรามนับเรื<br>มาชินี่                                                                                                    | 1 มางคณพิตศาสสม มางารสับ 43 5447 442338 12,412560 28.5 117,175                                                                                                    | 1510                                                                         |
| มันการและสินสัมหาราย และสินสัมหาราย และสินสัมหารายการแห่งสมหารายการโมการการการการการการการการการการการการการก                                                                                                    |                                                                                                    |                                                                              |
| ประการสารและการสารและการสารสารสารสารสารสารสารสารสารสารสารสารสา                                                                                                    | ล์เสียมา ซึ่งไปรดราย และมีสตีมีรำเนินประท แล้มตั้งได้แก้แห้งต่อดอดสตัดสดรรณเป็นหน้าร้อ                                                                                                    |                                                                              |
| ชัยเพลา<br>                                                                                                    | อายาม s วันบันษัตรครับสรีบอร์น ที่สองอัตกรอดหลังการสาขธรรร จะได้สรรายกรรับอำนักสมบัตรีสามไป<br>-                                                                                                    |                                                                              |
| มช่ว<br>นซอ้เสาล์ด<br>รัพนัมส่งมี/<br>                                                                                                    | ឲយរសាការណ៍រដ៏                                                                                                    |                                                                              |
| йлшээдий<br>                                                                                                    | a 18-18                                                                                                    |                                                                              |
|                                                                                                    | ทัพน์แล้งสินน้ำ                                                                                                    |                                                                              |
|                                                                                                    | TENS                                                                                                    |                                                                              |
| 10 C A * R Norset Eucl-site PS Marset Access f. + BN C Reset                                                                                                    | 1 6 1 1 Married Ford - stint Dis Married Arrest - FN                                                                                                    | Parties 29 = (C 10 € 1123                                                    |

## 3.รายงาน

| 🖉 โครงการรับรักษ้าวเปลือกมาปี มีการผลิต2554/55 - [Form1 : Form]<br> ชี] Creat File 🎒                 |                                                                 |                                                  |                                                                |                      |
|----------------------------------------------------------------------------------------------------|-----------------------------------------------------------------|--------------------------------------------------|----------------------------------------------------------------|----------------------|
|                                                                                                    | * •                                                             | <u>A</u>                                         |                                                                |                      |
| อะราวทาง<br>อะราวทางสัมพรรร<br>โกรงการรับจำนำข้าวเปลือกนาปี ปีการผลิต 2554/55<br>เห <sub>ายวรร</sub> | EXIT                                                            | 3.1 กด รายงาน<br>รายงาน มี 4 แบบ                 | ่ คือ                                                          |                      |
| ดารรับจัดเก่ข้าวเปลือดหาปี ปีการผลิต 255455                                                          | 1.30 00                                                         | <ol> <li>การรับจำนำข้<br/>รวมวับปัจจบ</li> </ol> | ้าวเปลือกยอดยกมา<br>ัน 1 วัน                                   |                      |
| รายาน<br>ตาราง ข้อมูล ต่าง <sub>ตรหล่างๆ</sub>                                                       | (ทาไวขข่อย)<br>2. ประกวลผล                                      | <ol> <li>2. รายงานการรับ</li> </ol>              | มจำนำ ตั้งแต่วันที่ ถึง<br>ข้าวเปลืออ                          | วันที่               |
| สำขังมูลไก้เหม่อของมูลแหน่อข<br>ออกจากโปรยกรม                                                        | แขกตามชนตงารเบลขก<br>3.รายงานการรับจำนำ ตั้งแต่วันที่ ถึงวันที่ |                                                  |                                                                |                      |
|                                                                                                    |                                                                 | 4. รายงา 01- 09 ร                                | ทตองสง สข ทุกวัน                                               |                      |
| 🖉 โครงการรับจำเข้าวเปลือกมาปี มีการแล้ด 2554/55 - [FORM1111 : Fi<br>💳 📴 Gose Elle 🚔                  | រាញ]                                                            |                                                  |                                                                |                      |
| 🗝 🚽 😰 🛐 🏠 🙋 Favorites 🔹 🧕 🔹 🚮                                                                        |                                                                 | ÷.                                               | A-                                                             |                      |
| FR<br>อองการตาลามเป็นแบบตรกร<br>อองการตาลามเป็นแบบตรกร<br>5 ายงานการรับจำนำข้าวเปลือกน<br>09 15 2554 | าปี ปีการผลิต 25                                                | 554/55                                           | <u>Vi</u>                                                      |                      |
|                                                                                                    |                                                                 |                                                  | <ol> <li>3.2 เลือกรายงานตามแบบ<br/>กด ป่มรายงานนั้น</li> </ol> | บที่ต้องการ โดย      |
| การรับจำนำข้าวเปลือก สรุป<br>🖼 a                                                                     | ຍວດຍກາກ/ ຮາຍວັນ<br>a33 : Form                                   |                                                  | รับซี่ (เอื้อน (ปี พ.ศ.                                        | ทัวอย่างการใส่ข้อมูล |
| รายละเอียดการรับจำนำ                                                                                 | วัน/เดือน/ปี พ.ศ.<br>ริ่มต้น รายงาน<br>วัน/เดือน/ปี พ.ศ.        |                                                  | รนทั่วเตอน / บ พ.ศ.<br>เริ่มต้นรายงาน                          | 07 09 2554           |
| אס עעוו                                                                                              | โตท้าย รายงาน<br>โทรงการ                                        |                                                  | วันที / เดือน / ปี พ.ศ.<br>สุดท้ายรายงาน                       | 21 12 2554           |
|                                                                                                    | เตกส / มีสี บุคกล<br>ค้นทาข้อมูล                                | มกเลิก                                           | โครงการ เลือก 🔽<br>บคคล / นิติบคคล 🔽                           | ]                    |
|                                                                                                    |                                                                 |                                                  | a <u>a</u> <u>a</u> <u>m</u>                                   |                      |
| 1                                                                                                    |                                                                 |                                                  |                                                                |                      |
| Form View                                                                                            |                                                                 |                                                  | NUM                                                            |                      |
| 🚮 start 🛛 🛛 Microsoft Excel - ฮูมือ 💁 RICEOILAST                                                     | 😫 Form1 : Form                                                  | 1 EB FORM1111 : For                              | rm EN 🤇 🏓                                                      | 14:15                |

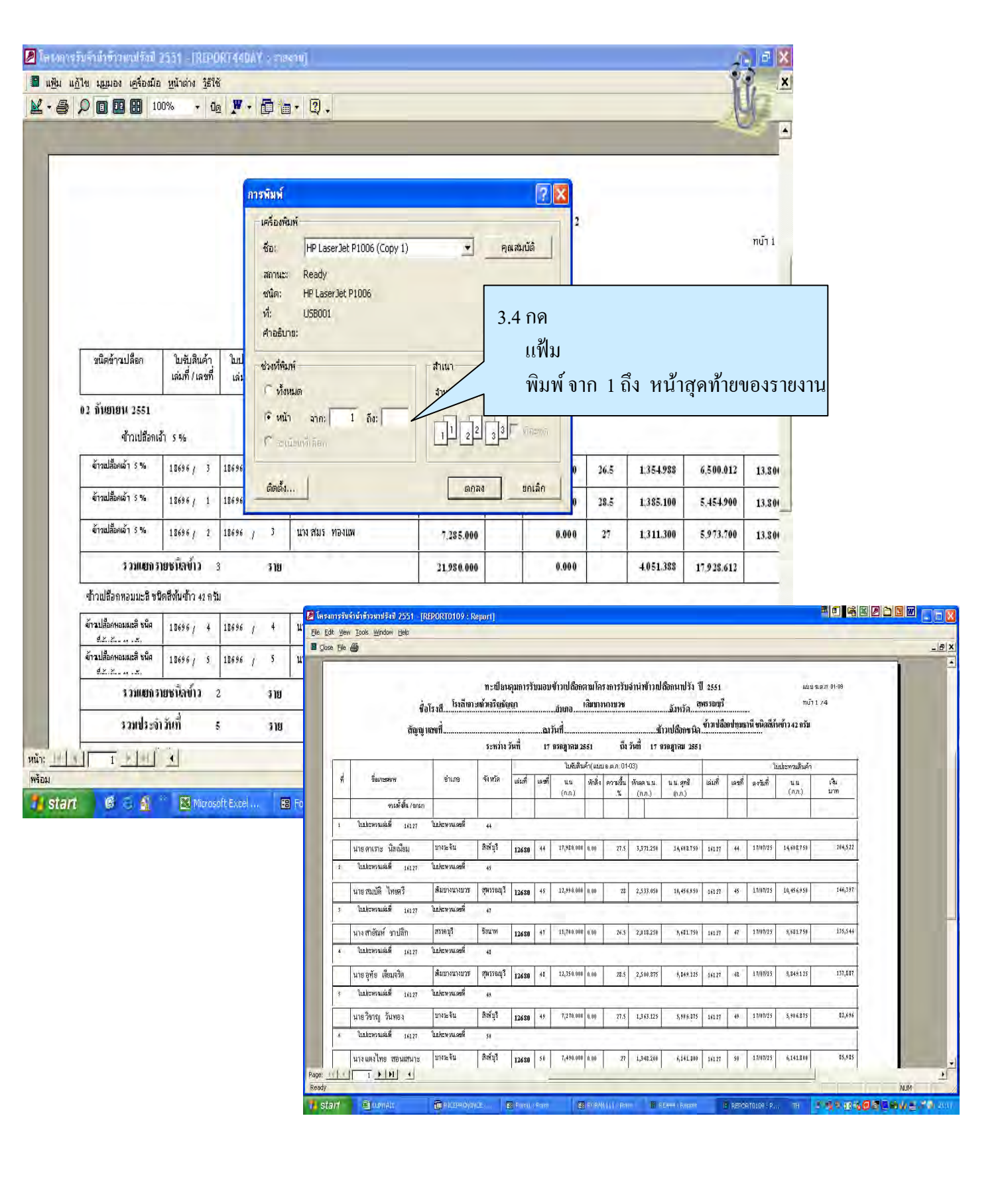